## 이세로는 이용자 편의를 위해 언제 어디서나 편리하게 스마트기기를 이용하여 전자세금계산서를 발급하고, 상대 거래처로 메일을 발송하는 서비스를 제공합니다.

※ 확인

• 모바일 발급서비스를 이용하기 위해서는 이세로(<u>www.esero.go.kr</u>) 사이트에 회원가입이 되어 있어야 합니다.

# STEP 1 "국세청 모바일 통합 앱" 다운로드 및 설치

스마트기기의 운영체제에 따라 'Play 스토어'(안드로이드폰), '애플 앱스토어'(아이폰)에서 '국세청'으로 검색하여 "국세청 모바일 통합 앱"을 다운로드 하여 설치합니다.

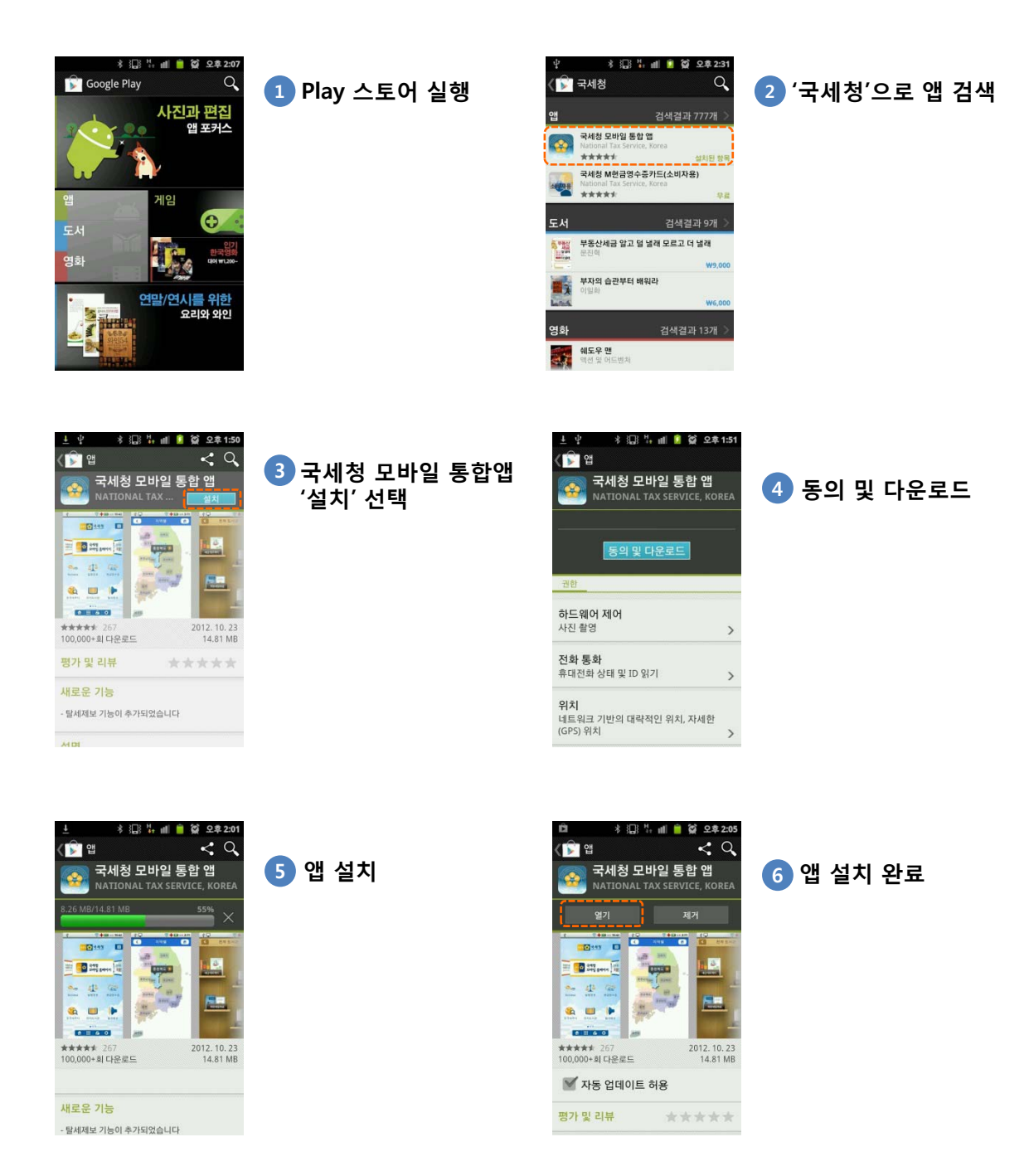

### STEP 2 공인인증서 이동 (PC → 스마트기기)

#### PC에 저장된 세금계산서 발급용 인증서를 스마트기기에 복사하여 사용하는 서비스입니다.

※ 확인

• 스마트폰으로 인증서 이동 후에도 인증서는 삭제되지 않으며 PC와 스마트폰에서 모두 사용 가능합니다.

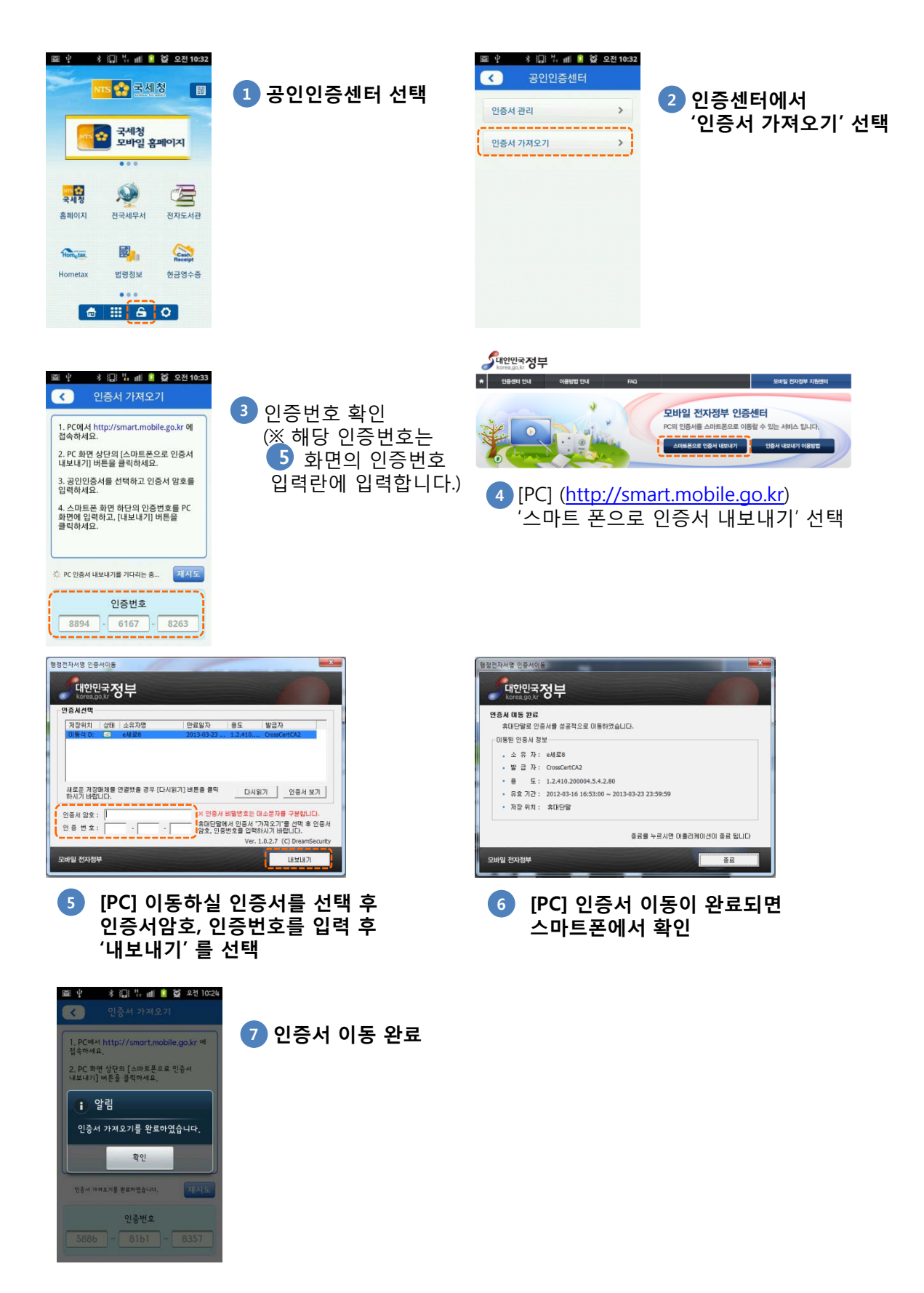

# STEP 3 세금계산서 발급 및 조회

스마트기기에서 국세청 통합 앱인 "M-국세청"을 실행하고 "e세로"를 선택하면 "발급서비스"를 이용하실 수 있습니다.

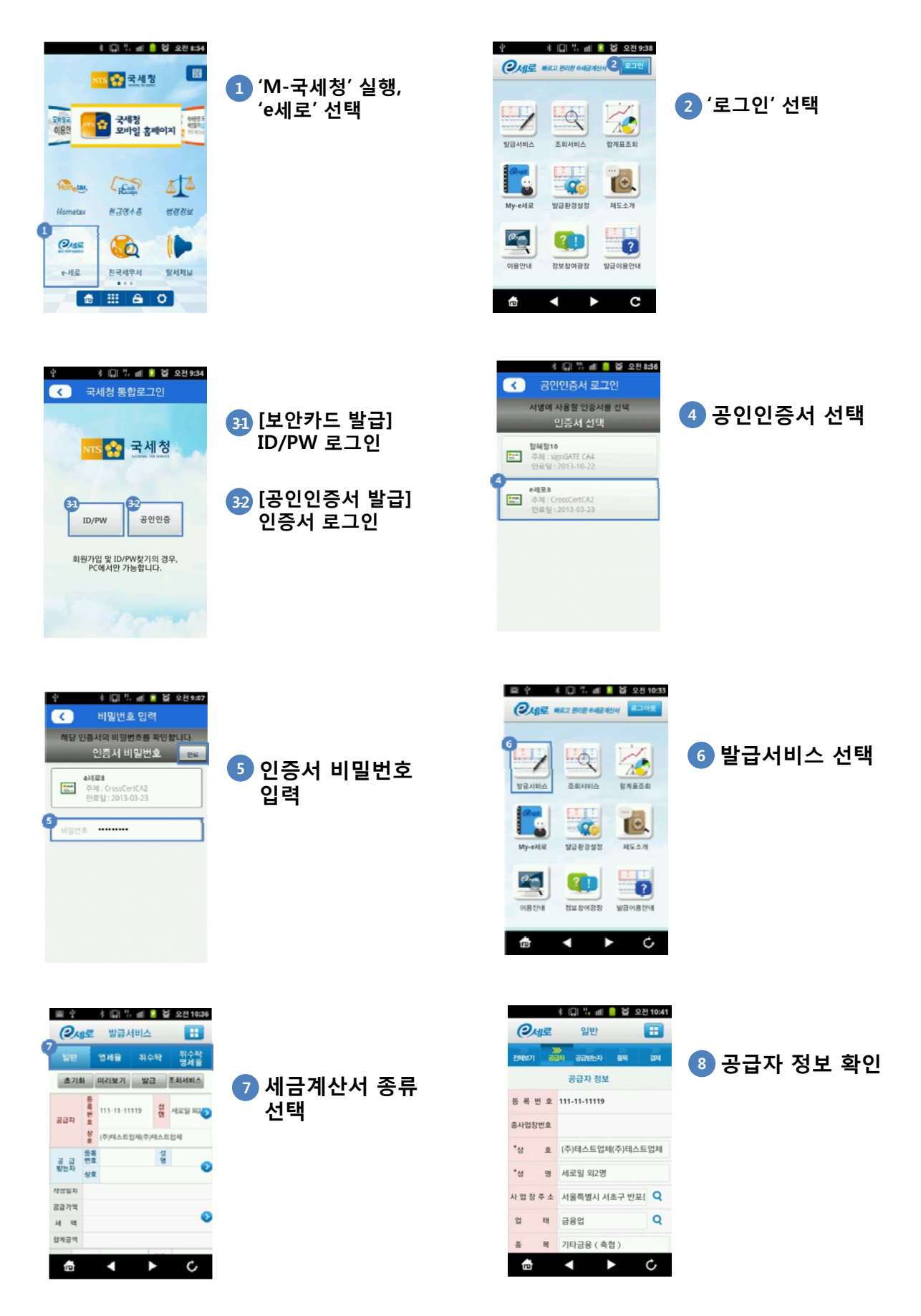

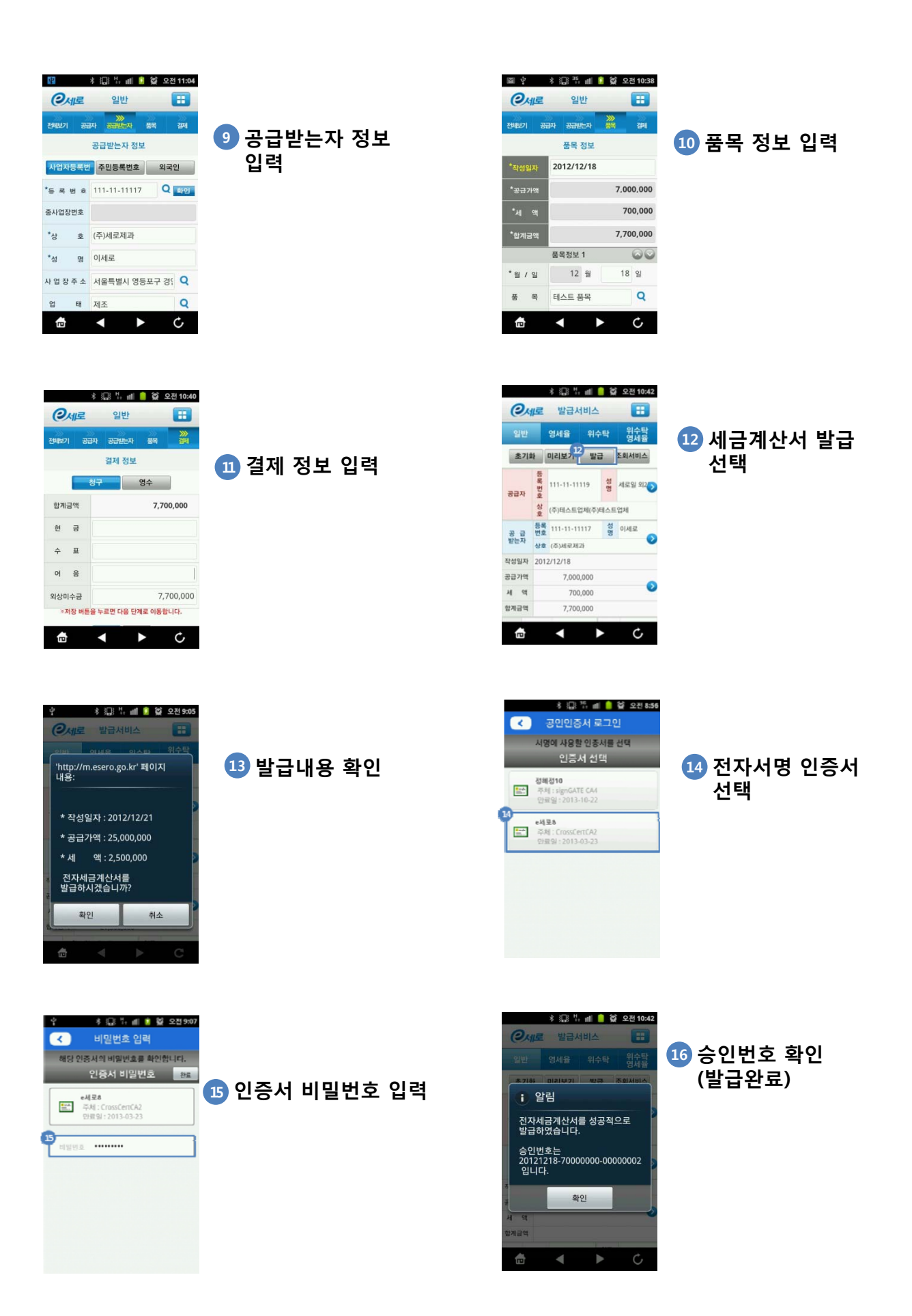

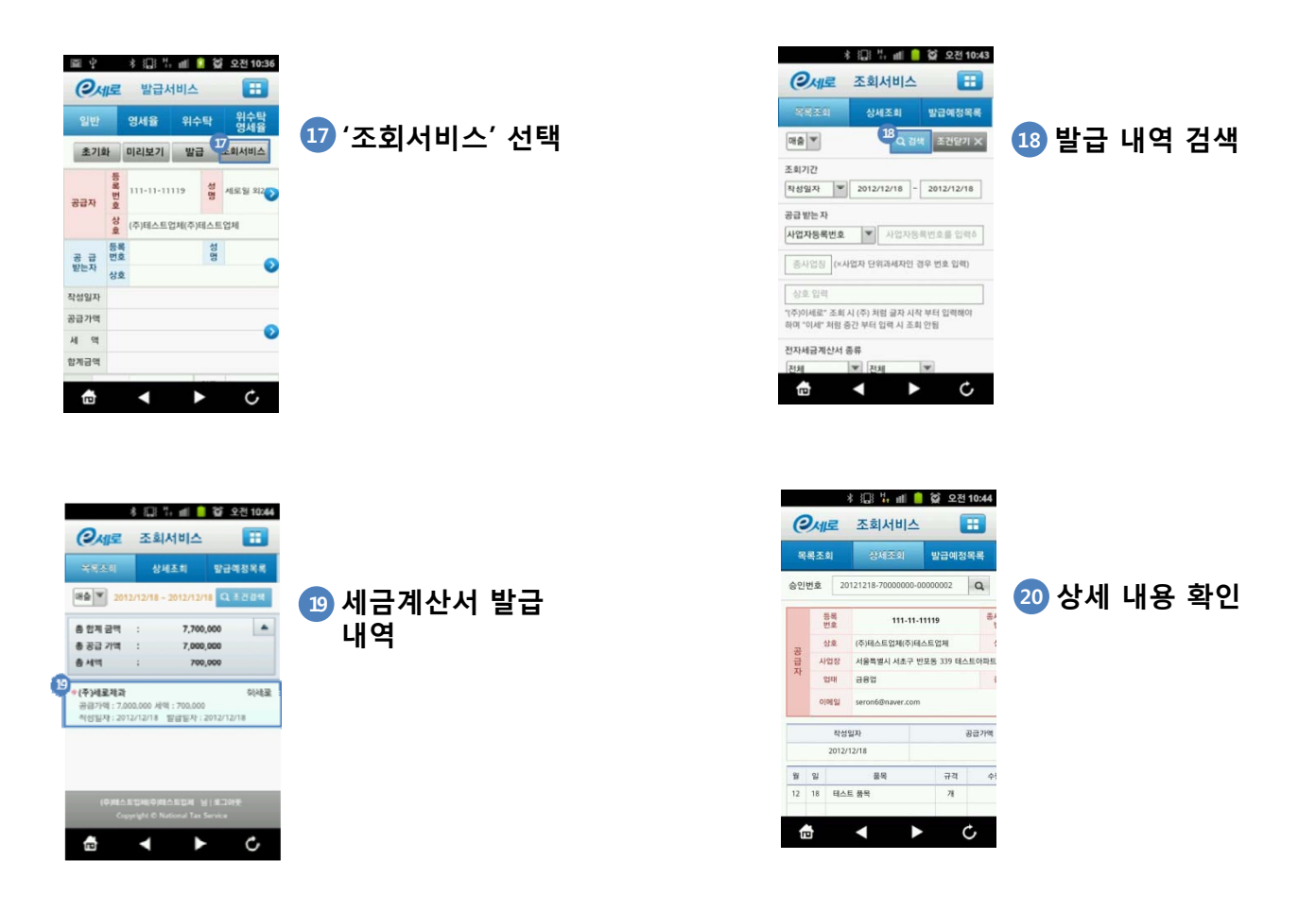